# CONFIGURAR EL CONTROL PARENTAL

Cómo configurar el control parental del router de Movistar para restringir horas de conexión a Internet en el iPad o iPhone de tu iKid

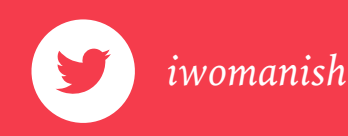

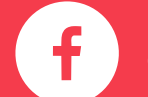

ePaternidad

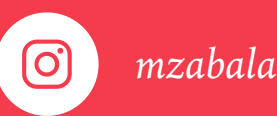

ala

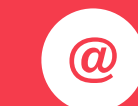

hola@iwomanish.com

Movistar ofrece la posibilidad de modificar la configuración de los routers de forma remota, desde el portal <u>Alejandra</u>. Sin embargo, las configuraciones que se pueden modificar desde este portal no incluyen algunas de las funciones que permite el router, como la de control parental.

Se pueda acceder a la configuración desde el navegador, introduciendo el número de teléfono o a través de Mi Movistar.

**Nota**: Estas instrucciones se han realizado con el Router Comtrend VG-8050 de Movistar. Es posible que algunos de los pasos de la configuración sean diferentes en otros routers.

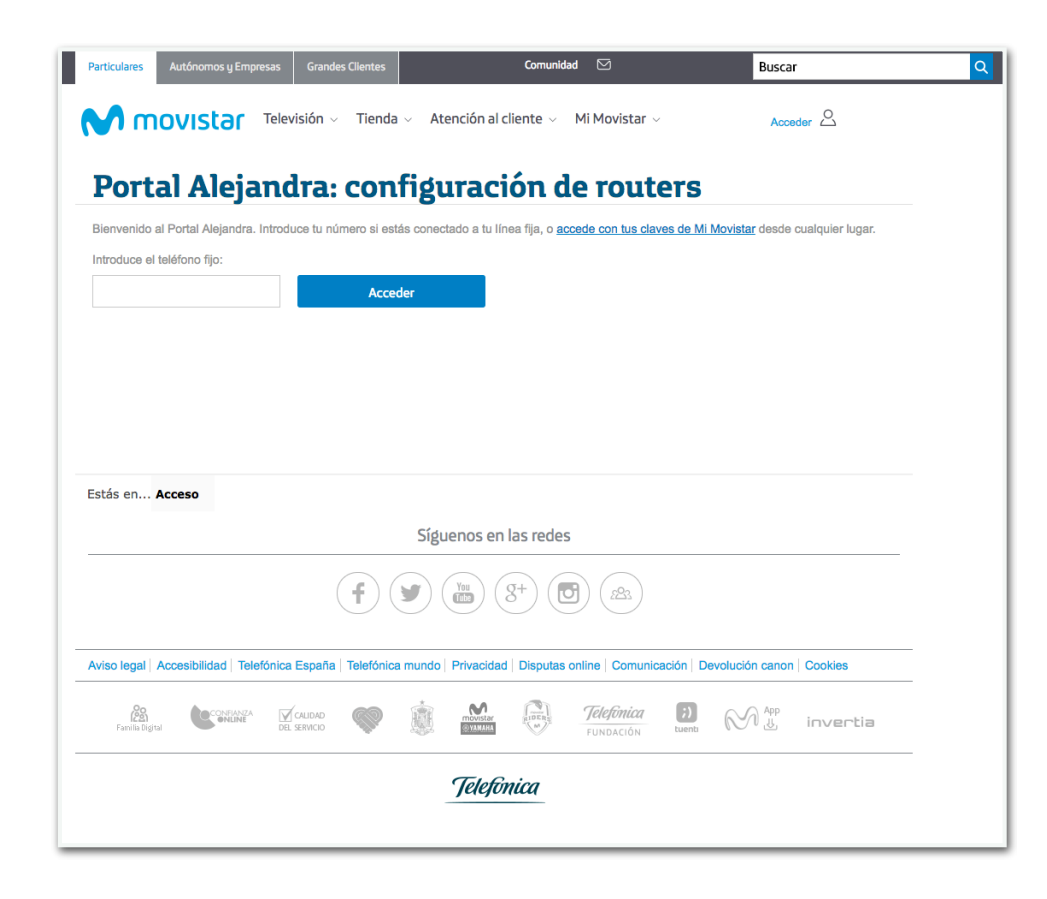

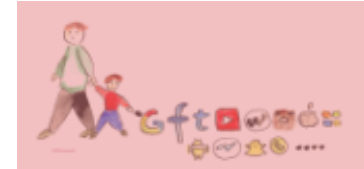

| Illervenido al Partal Alejand                        | ra. Indoduce fa número si estão conecto | ado a fo lines fija, o <b>accede con</b>          | het claves de M. Merida | g deada cualquiar lugar. | - 1 |
|------------------------------------------------------|-----------------------------------------|---------------------------------------------------|-------------------------|--------------------------|-----|
| Introduce of Mélfore fijo:                           | 1 miles                                 | _                                                 |                         |                          | - 1 |
|                                                      | Aciation                                |                                                   |                         |                          | - 1 |
|                                                      |                                         |                                                   |                         |                          | - 1 |
|                                                      |                                         |                                                   |                         |                          |     |
|                                                      |                                         |                                                   |                         |                          |     |
|                                                      |                                         |                                                   |                         |                          |     |
| fetis es Acceso                                      | S4.                                     | ener en lar seder                                 |                         |                          |     |
| fictis en Acceso                                     | Sigu                                    | enos en las redas                                 |                         |                          |     |
| fittis en Acceso                                     | Sign<br>(f) (Ø)                         | enos en las notos<br>a) (3 <sup>+</sup> ) (10) (3 |                         |                          |     |
| Brills en Acceso<br>Aviso legal   Accestbilities   1 | Sigur<br>F 🕑                            | enos en las redes                                 | en vicedor : Deroted    | in-ramon   Costiles      | -   |

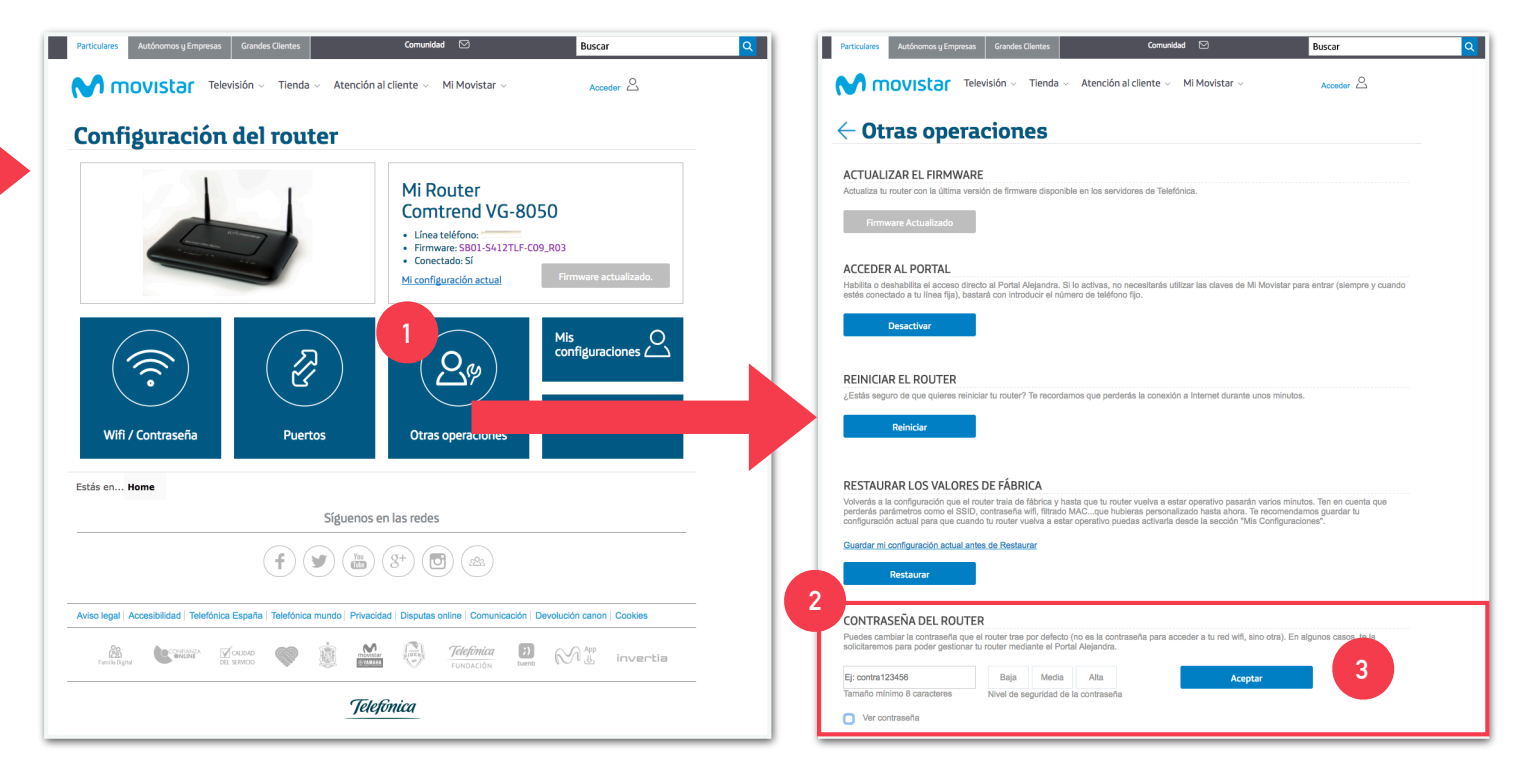

Para acceder a todas las opciones del router cambiaremos su contraseña. Sigue los siguientes pasos:

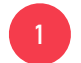

Haz clic en "Otras opciones"

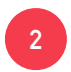

3

En la nueva página, baja hasta el apartado "Contraseña del Router" e introduce una contraseña de 8 caracteres con el formato que se indica en el ejemplo (4 caracteres de letras y cuatro de números)

Haz clic en Aceptar. Esto enviará la instrucción al router a través del portal Alejandra. Puede tardar un rato. Continúa cuando veas la confirmación.

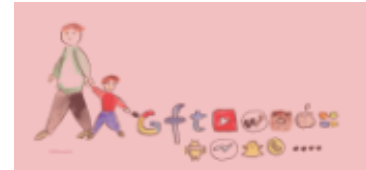

Con la contraseña establecida en el paso anterior podremos acceder a todas las opciones del router. Pero antes hay que hacer algunas comprobaciones.

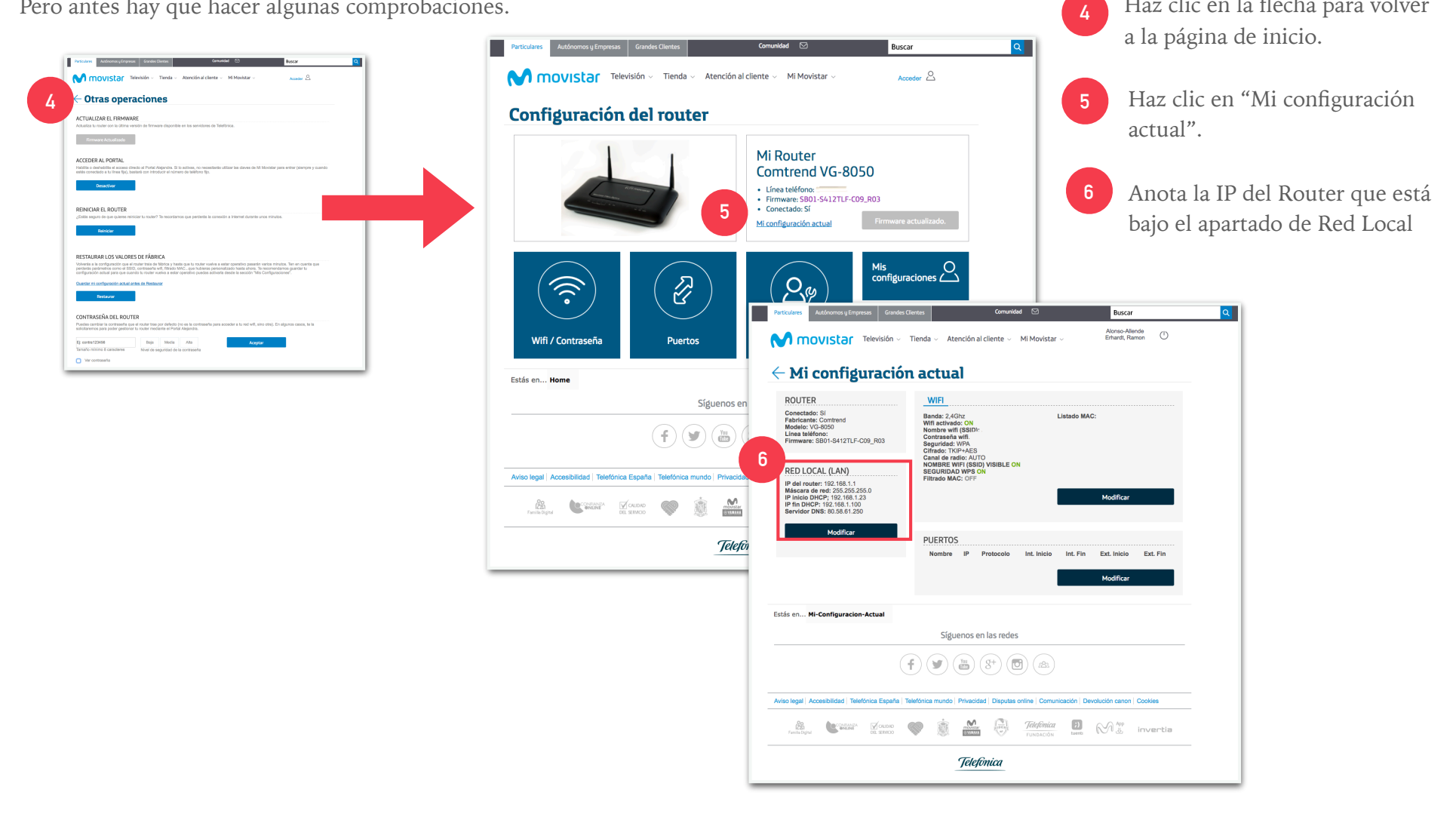

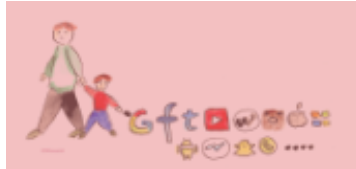

Haz clic en la flecha para volver

| 7       Planner         192.16       r=Login.html ×         C       No es seguro       192.168.1.1/TLF_Login.html ×         C       No es seguro       192.168.1.1/TLF_Login.html ×         MOVISTOR       Router Fibra Óptica       Idioma Essato | Tu Router Conf                                                                                                    | Router Fit                         | 9<br>Configuración Avanzada                                                                                                    |
|----------------------------------------------------------------------------------------------------|----------------------------------------------------------------------------------------------------|------------------------------------|----------------------------------------------------------------------------------------------------|
| Router Fibra Óptica                                                                                                    | Ficha Técnica                                                                                                    | Ficha Técnica<br>Sistema           |                                                                                                    |
| 8 Nombre de Usuario                                                                                                    |                                                                                                    | Fabricante:                        | Comtrend                                                                                                    |
| Contraseña:                                                                                                    |                                                                                                    | Modelo:                            | VG-8050                                                                                                    |
| Acceso Borrar                                                                                                    |                                                                                                    | Firmware<br>Routor:                | SB01-S412TLF-C09_R03                                                                                                    |
| Introduce la IP del router<br>anotada en el paso anterior en<br>el navegador web.                                                                                                    | Se requiere autenticación<br>http://192.168.1.1 necesita un nombre de usuario y una<br>tu conasión con sate sitio no es privada.<br>Nombro de usuario: 1234<br>Contrasefia: | contraseña. Icanbar contraseña Ayu | 9 Con estos pasos habremos accedid<br>a la configuración del router. Para<br>continuar hay que hacer clic en el                           |
| En el campo de usuario escribe<br>1234 y en el de la contraseña<br>introduce la que has puesto en<br>el apartado de cambiar<br>contraseña, en el paso 3.                                                                                           | Ficha Técnica Cancelar Inicia Kodelo: VG-8050 Firmware SB01-S412TLF-C0 Router: Conectado a Intern                                                                           | 9_R03                              | 10 Es posible que al hacer clic en la<br>"Configuración avanzada" el<br>navegador requiera de nuevo<br>usuario y contraseña. Introduce lo |

mismos datos ya metidos en el paso

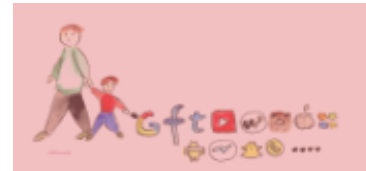

## **CONTROL PARENTAL**

|                                                                                 | 1) 企 ② 192.168.1.1 む 🖂 » 🕂                                                                                                    | Device Info                                                                                                    | movistar                                                                                                    |
|---------------------------------------------------------------------------------|----------------------------------------------------------------------------------------------------|----------------------------------------------------------------------------------------------------|----------------------------------------------------------------------------------------------------|
| Device Info<br>Advanced Setup<br>Wireless<br>Voice<br>Diagnostics<br>Management | Device Info         Board ID:         Software Version:         Wireless Driver Version:         Wireless Driver Version:         Voice Service Version:         Voice Service Version:         Voice Service Version:         Voice         Serial Number:         This Information reflects the current status of your WAN connection.         LAN IPv4 Address:       192.168.1.1         Default Gateway:       ppp0.1         Primary DNS Server:       0.58.61.250         Generation Primary DNS Server:       0.59.61.250 | 2<br>Advanced Setup<br>UAN Service<br>LAN<br>Security<br>Perturbation<br>Time Restric<br>Uri Filter<br>Quality of Service<br>Quality of Service<br>Rooting<br>Dis Proxy Re<br>Dis Proxy Re<br>Un Filter<br>Pose<br>Certificate<br>Multicast<br>Voice<br>Dispositios<br>Management | Mac     Mao     Mao |
|                                                                                 | Secondary DNS Server: 80.58.61.254 LAN IPv6 ULA Address: Default IPv6 Gateway: ppp0.1 Date/Time:                                                                                                    | 2                                                                                                    | Dentro de control parental existen<br>dos opciones: una, la de restringir la<br>hora de uso, otra es el filtro de<br>determinadas páginas web. Aquí<br>nos centramos en la primera                                                                                                    |

Ya estamos dentro del router. Para llegar a la configuración de "Control Parental" hay que hacer clic en "Advanced Settings"

#### **CONTROL PARENTAL**

Para configurar la restricción de horario de un dispositivo hay que conocer la dirección MAC del dispositivo que se quiere bloquear (en los dispositivos iOS esto se encuentra como "dirección WiFi). La dirección MAC es un identificador del dispositivo que da acceso a la red a un ordenador, móvil o aparato con acceso a Internet.

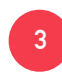

En un dispositivo iOS la dirección MAC se encuentra en los Ajustes>General>Información

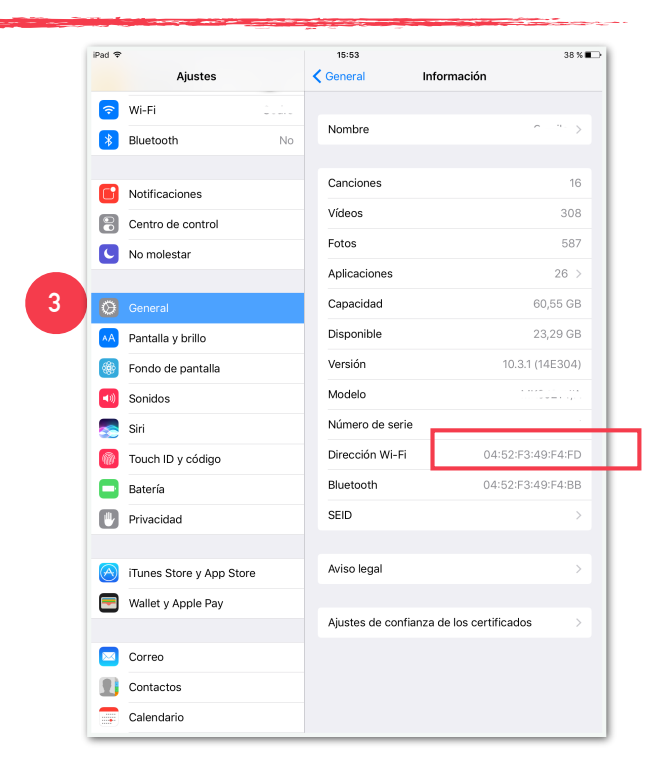

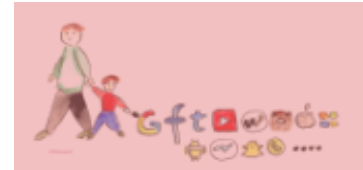

#### **CONTROL PARENTAL**

Volvamos al navegador, a la configuración del Router.

| M movista                                                                                                    | ar                                                                                                    |
|----------------------------------------------------------------------------------------------------|----------------------------------------------------------------------------------------------------|
| Device Info<br>Advanced Setup<br>Layer 2 Interface<br>WAN Service<br>LAN<br>NAT<br>Security<br>Parental Control<br>Time Restriction<br>Url Filter<br>Quality of Service<br>Routing<br>DNS<br>UPnP<br>DNS Proxy/Relay<br>IP Tunnel<br>IPSec<br>Certificate<br>Multicast<br>Wireless<br>Voice<br>Diagnostics<br>Management | Access Time Restriction         This page adds time of day restriction to a special LAN device connected to the Router. The 'Browser's MAC Address' automatically displays the MAC address of the LAN device, click the 'D'ther MAC Address' automatically displays the MAC address of the other LAN device. The 'Browser's MAC Address' automatically displays the MAC address of the other LAN device, click the 'D'ther MAC Address' automatically displays the MAC address of the other LAN device. The 'Browser's MAC Address' automatically displays the MAC address of the other LAN device. The 'Browser's MAC Address' automatically displays the MAC address of the other LAN device. The 'Browser's MAC Address' automatically displays the MAC address of the other LAN device.         User Name |

Nota: Hay que tener en cuenta que para bloquear el acceso de un dispositivo entre dos días naturales diferentes (de las 20:00 de un día a las 9:00 del día siguiente, por ejemplo) hay que configurar dos bloqueos para el mismo dispositivo, uno de las 20:00-23:59 y otro de 0:00-09:00. Hay que repetir el paso 4 tantas veces como horas discontinuas se necesiten bloquear. 4

En la primera casilla introduce un nombre que identifique la restricción que estás configurando: por ejemplo "iPad iLast".

Elige la opción de "Other MAC Address" e introduce la MAC del dispositivo que se quiere bloquear.

Selecciona los días en los que se debe aplicar el bloqueo y la hora de inicio y la de final del mismo.

Después haz clic en el botón Apply/Save para que el router registre el bloqueo.

Con esto lo que consigues es que el dispositivo de tu iKid sólo pueda conectarse a Internet a través de la Wi-Fi en las horas que tú quieras.

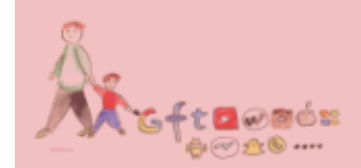

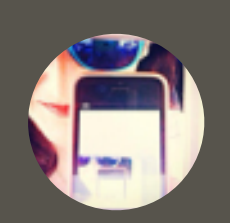

# MARÍA ZABALA

Familia y tecnología

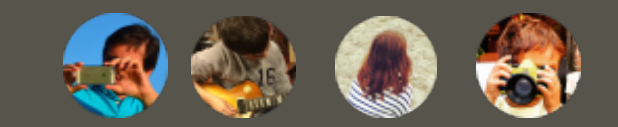

iwomanish

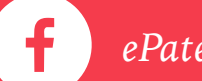

ePaternidad

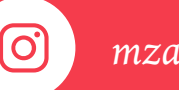

mzabala

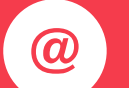

<u>hola@iwomanish.com</u>